# PYBS ARIZA KAYDI OLUŞTURMA

# ÖN BİLGİ

# AKTİVASYON RAPORUNDA TABLET-ÖĞRENCİ-ÖĞRETMEN BİLGİLERİNİ GÖREMESENİZDE AŞAĞIDAKİ ADIMLARI İZLEYEREK ARIZA KAYDI OLUŞTURABİLİRSİNİZ

1)Üst menüde 'Arıza Bildirimleri ' menüsü altında 'Arıza Kaydı Oluştur' seçeneğine tıklıyoruz.

|   | farih                      | 🖋 🖌 Ariza B |           | 🔲 Ürün Kabul | 0 | Kayıp/Çalıntı | 🚑 Nakil |  |
|---|----------------------------|-------------|-----------|--------------|---|---------------|---------|--|
| 0 | Bu sayfadasınız: 🍾 Ana S y | Arıza Kayd  | ı Oluştur |              |   |               |         |  |
| * |                            | Arıza Ürün  | Takibi    |              |   |               |         |  |

2)Arıza kaydı oluştur ekranına geldikten sonra hangi tablet adına arıza kaydı oluşturacaksanız O kişinin TC kimlik numarası 'VEYA' Ad - Soyad bilgilerini girdikten sonra Arama Yap butonuna tıklamanız gerekmektedir. EĞER YUKARIDAKİ BİLGİLER İLE ARAMA YAP BUTONUNA TIKLAYIP İLGİLİ BİLGİYİ GÖRÜNTÜLEYEMEDİYSENİZ TABLETİN ÜZERİNDE YAZAN SERİ NUMARASINI YAZIP ARAMA YAP BUTONUNA TIKLAMANIZ GEREKMEKTEDİR.

#### NOT:

- 1) SERİ NUMARASINI 15 HANELİ YAZDIĞINIZDAN EMİN OLUN!
- 2) SERİ NUMARASI "FXI,TXH,TSH" KARAKTERLERİNİN HERHANGİ BİRİYLE BAŞLADIĞINDAN EMİN OLUN !
- 3) HER TABLET İÇİN AYRI AYRI ARIZA KAYDI OLUŞTURMANIZ GEREKMEKTEDİR.

#### !!! AD SOYAD YAZARAK ARAMA ÖRNEĞİ !!!

| faith                      | 🖌 Arıza Bildirimleri 🔲 Ürü                             | n Kabul 🕜 Kayıp/Çalinti I | 💭 Nakil 📄 Rapo | orlar     |          |   | ×                                              |
|----------------------------|--------------------------------------------------------|---------------------------|----------------|-----------|----------|---|------------------------------------------------|
| 🖗 Bu sayfadasınız: 🗲 Ana S | ayfa 🗲 Arıza Bildirimleri 🗦 <b>Arıza Kaydı Oluştur</b> |                           |                |           |          |   | C Teknik Servis Çağrı Merkez<br>0800 211 28 44 |
| MEHMET KODALAK             |                                                        |                           |                |           |          | Q | Arama Yap                                      |
| Adım 1 - Sonuçlar arasınd  | lan cihazınızı seçin                                   |                           |                |           |          |   |                                                |
| Toplam 1 Kayıt Bulundı     | u. 1 Kayıt Gösteriliyor                                |                           |                |           |          |   |                                                |
| Tablet Seri No             | Kimlit No                                              | Kişi Adı                  |                | Kişi Tipi | Okul Adı |   |                                                |
| TXH7BUB                    | 42******12                                             | MEHMET KODALAK            |                | Öğrenci   |          |   | Seç                                            |

## !!! TC KİMLİK NUMARASI YAZARAK ARAMA ÖRNEĞİ

| faiih                                               | 🖋 🛛 Arıza Bildirimleri                          | 🔲 Ürün Kabul | Kayıp/Çalıntı | 💭 Nakil | Raporlar |           |          |   | ×                                           |
|-----------------------------------------------------|-------------------------------------------------|--------------|---------------|---------|----------|-----------|----------|---|---------------------------------------------|
| Bu sayfadasınız: > Ana 5                            | ayfa 🗦 Ariza Bildirimleri 🗦 <b>Ariza Kaye</b>   | dı Oluştur   |               |         |          |           |          |   | Teknik Servis Çağrı Merke<br>0800 211 28 44 |
| 42914922917                                         |                                                 |              |               |         |          |           |          | Q | Arama Yap                                   |
| Adım 1 - Sonuçlar arasınd<br>Toplam 1 Kayıt Bulundu | lan cihazınızı seçin<br>u. 1 Kayıt Gösteriliyor |              |               |         |          |           |          |   |                                             |
| Tablet Seri No                                      | Kimli                                           | ik No        | Kişi Adı      |         |          | Кірі Тірі | Okul Adı |   |                                             |
| TXH7BUE41                                           | 42**                                            | *****12      | MEHMET KODAI  | "АК     |          | Öğrenci   |          |   | Sec                                         |

### !!! SERİ NUMARASI YAZARAK ARAMA ÖRNEĞİ !!!

| farih                        | 🖋 🛛 Ariza Bildirimleri             | Ürün Kabul | Kayıp/Çalıntı | 💭 Nakil | Raporlar |         |         |   | ×                                             |
|------------------------------|------------------------------------|------------|---------------|---------|----------|---------|---------|---|-----------------------------------------------|
| Bu sayfadasınız: 🗲 Ana Sayfa | > Ariza Bildirimleri -> Ariza Kayd | lı Oluştur |               |         |          |         |         |   | C Teknik Servis Çağrı Merke<br>0800 211 28 44 |
| TXH7BUE612E033A              |                                    |            |               |         |          |         |         | ୍ | Arama Yap                                     |
| Minimum 4 karakter girir     | niz                                |            |               |         |          |         |         |   |                                               |
| Toplam 1 Kayıt Bulundu. 1    | Kayıt Gösteriliyor                 |            |               |         |          |         |         |   |                                               |
| Tablet Seri No               | Kimli                              | k No       | Kişi Adı      |         | Kiş      | Tipi Ok | sul Adı |   |                                               |
| TXH7BUE                      | 42**                               | *****12    | MEHMET KODAL  | AK      | Ōġ       | renci   |         |   | Seç                                           |

3)İlgili öğrencinin yanındaki seç butonuna tıklıyoruz. Ve karşımıza gelen alanları aşağıdaki gibi doldurulup, arıza kaydı oluştur butonuna tıklıyoruz.

| Tablet Seri No                                   |                        | Kivulik No | Kip Adi        |                                                  | κομ Τορί               | Okul Adi          |                            |                          |   |
|--------------------------------------------------|------------------------|------------|----------------|--------------------------------------------------|------------------------|-------------------|----------------------------|--------------------------|---|
| TXH7BUI                                          |                        | 42******12 | MEHMET KODALAK |                                                  | Öğrenci                |                   |                            |                          |   |
|                                                  |                        |            |                |                                                  |                        |                   |                            |                          | _ |
|                                                  |                        |            |                |                                                  |                        |                   |                            |                          |   |
| Adım 2 - Veli Bilgileri                          |                        |            |                |                                                  |                        |                   |                            |                          |   |
| -                                                | -                      |            |                | Adım 3 - Arıza tipi seçiniz - Birden fazla arıza | a tipi seçebilirsiniz. |                   |                            |                          |   |
| 14                                               | en isa                 |            |                | × Automa × Dissessite and Linei                  | 1                      |                   |                            |                          | × |
| Adi                                              | SELIM                  |            |                | * Apimiyor * Bluetooth problemi                  |                        |                   |                            |                          |   |
| Soyadı                                           | KODALAK                |            |                |                                                  |                        |                   |                            |                          |   |
| Telefon                                          | 5444444444             |            |                | Adım 4 - Göndereceğiniz aksesuar ve parçalı      | ları seçiniz           |                   |                            |                          |   |
|                                                  |                        |            |                |                                                  |                        |                   |                            |                          |   |
|                                                  |                        |            |                | ✓ Tablet                                         | 🗸 Da                   | ata Kablosu       | Kalem                      |                          |   |
|                                                  |                        |            |                | Kahf                                             | Ad                     | daptör            | <ul> <li>Klavye</li> </ul> |                          |   |
|                                                  |                        |            |                |                                                  |                        |                   |                            |                          |   |
|                                                  |                        |            |                | Adım 5 - Hangi Kargo İle Göndereceğinizi Ses     | çiniz                  |                   |                            |                          |   |
|                                                  |                        |            |                |                                                  |                        |                   |                            |                          |   |
|                                                  |                        |            |                |                                                  |                        |                   |                            |                          |   |
|                                                  |                        |            |                | #Servis Noktası                                  |                        |                   |                            |                          |   |
|                                                  |                        |            |                |                                                  |                        |                   |                            |                          |   |
|                                                  | _                      |            |                |                                                  |                        |                   |                            |                          |   |
| Adım 6 - Arıza kayıt notunuzu girin              |                        |            |                |                                                  |                        |                   |                            |                          |   |
|                                                  |                        |            |                |                                                  |                        |                   |                            |                          |   |
| Anza Agklamasi                                   |                        |            |                |                                                  |                        |                   |                            |                          |   |
|                                                  |                        |            |                |                                                  |                        |                   |                            |                          |   |
|                                                  |                        |            |                |                                                  |                        |                   |                            |                          |   |
|                                                  |                        |            |                |                                                  |                        |                   |                            |                          |   |
| CC and and been been been been been been been be | and a calculation of a |            |                |                                                  |                        | C Exemple         |                            | B. Anna bandra charter   |   |
| Artik ariza kaydinizi ta                         | amamayabiirsiniz.      |            |                |                                                  |                        | L3 Formulteringle |                            | E2 Perza kayoni okujitar |   |
|                                                  |                        |            |                |                                                  |                        |                   |                            |                          |   |

4) Aşağıdaki ekran karşınıza geldiyse arıza kaydınız başarılı bir şekilde oluşmuş demektir.

| <b>SG</b> Arıza Kaydınız Olu<br>Tablet için oluşturmuş olduğunuz arza kay<br>kaydedilmiştir. Aşağıdaki alan amılla dreş gir<br>alakalı bilgiler bu adrese g | uşturulmuştur.<br>dı <b>383039</b> referans numarası ile<br>şi yapıldığı taklirde cihaz takibi ile<br>önderilecektir. |  |
|----------------------------------------------------------------------------------------------------|----------------------------------------------------------------------------------------------------|--|
| Email Adresi Giriniz                                                                                                    |                                                                                                    |  |
| 🕻 Yeni Arıza Kaydı Oluştur                                                                                                    | C Email Adresini Kaydet                                                                                               |  |